## Näpunäiteid LUX Virtual Cinema kasutamiseks

1. Filmide vaatamiseks Eestis minge LUX Virtual Cinema lehele. https://www.festivalscope.com/page/lux-audience-award-2021-estonia/

2. Klõpsake nuppu "loo konto".

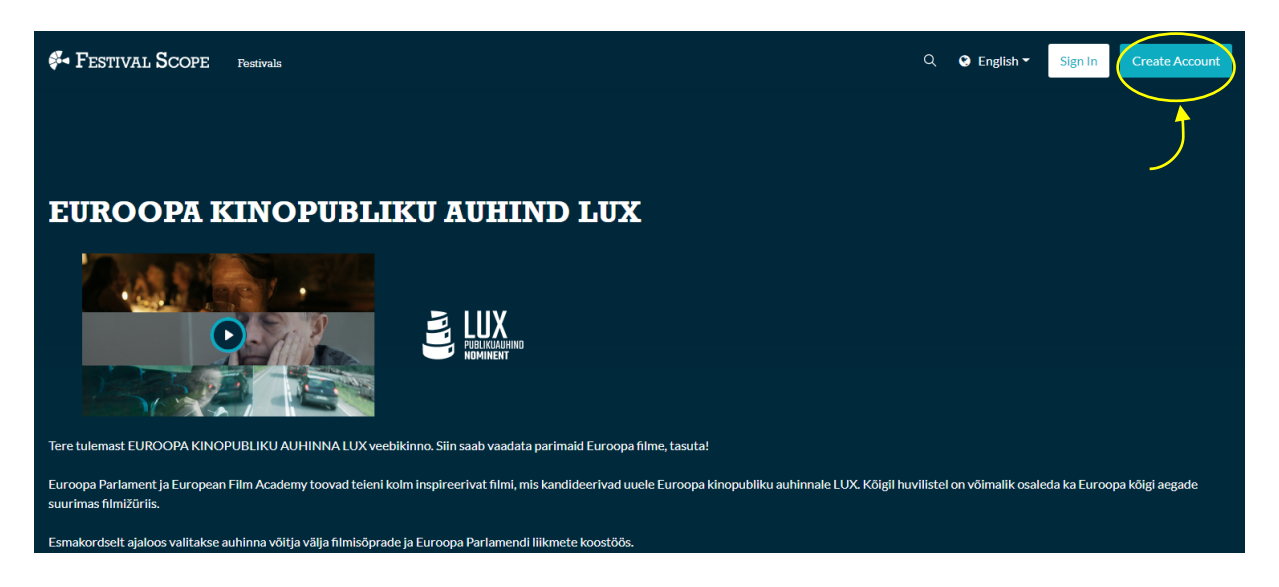

3. Sisestage andmed, nõustuge tingimustega ning klõpsake nupul "Esita".

| Festival SCOPE Pestivals      | م                                                                                                    | Search | 😧 English <del>-</del> | Sign In Create Accourt                                                                                                    | nt           |
|-------------------------------|----------------------------------------------------------------------------------------------------|--------|------------------------|----------------------------------------------------------------------------------------------------|--------------|
|                               | Create New Account<br>Arready have an account? Sign in<br>Name<br>Email address<br>Password                                                                                                    |        |                        |                                                                                                    |              |
|                               | Confirm your password  Sign up for our free newsletter  I agree to all the terms & conditions.  Submit                                                                                                    |        |                        |                                                                                                    |              |
| Commissed on the<br>App Store | About Us       Help       Terms & Conditions       Privacy Policy       Create your Online Film Restival         Any thoughts, requests or suggestions? We're all ears!         Image: f       Image: f       Image: f |        | Crea                   | Co-funded by the<br>live Europe Programme<br>of the European Union<br>(roweard by seven<br>C Festival Scope. All rights rese | 72)<br>rved. |

4. Naaske Eesti jaoks mõeldud LUX Virtual Cinema lehele. https://www.festivalscope.com/page/lux-audience-award-2021-estonia/ 5. Valitud filmi vaatamiseks klõpsake filmi pildil olevale sinisele nupule.

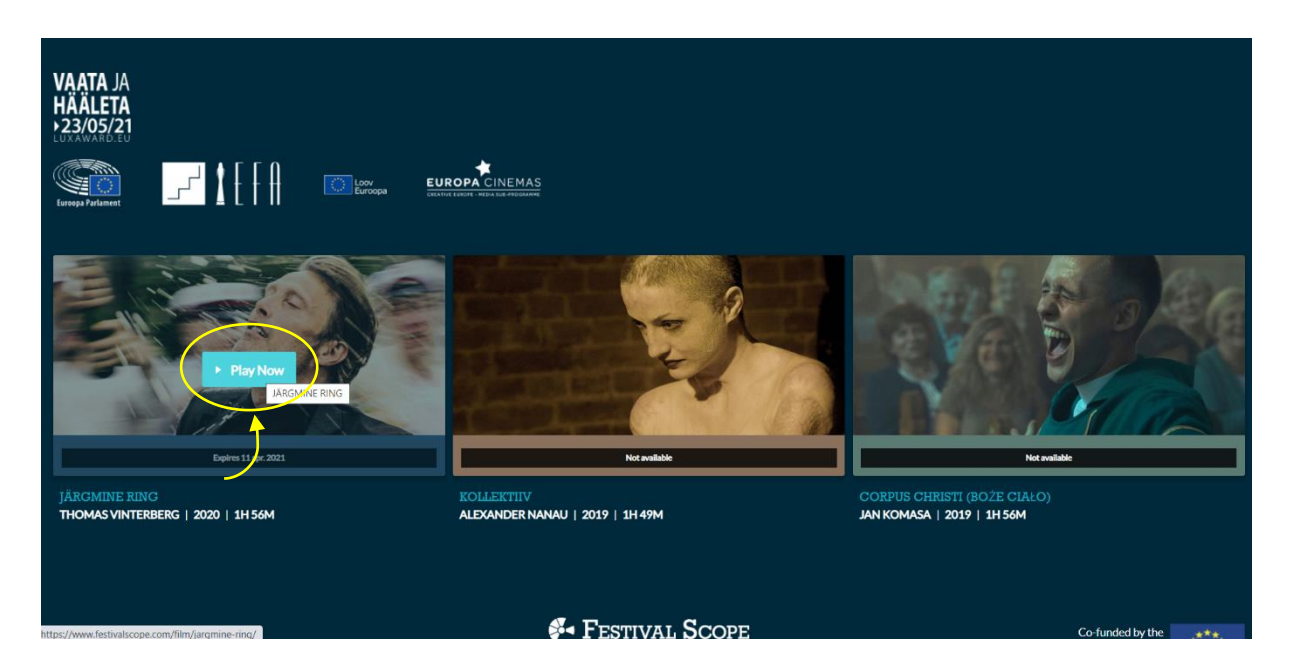

## 6. Filmi vaatama

Laenutatud film on kontol aktiivne viis päeva. Pärast esitusnupu klõpsamist hakkab film mängima ning seda saab vaadata 30 tunni jooksul nii mitu korda, kui süda lustib.

| Θ | JÄRGMINE RING                                                                                                    |  |
|---|----------------------------------------------------------------------------------------------------|--|
|   | Playback window starting ×<br>Once you press play, the watch window begins and you have 30 hours to watch<br>JARGMINE PING. |  |
|   |                                                                                                    |  |
|   |                                                                                                    |  |
|   |                                                                                                    |  |
|   |                                                                                                    |  |
|   |                                                                                                    |  |
|   |                                                                                                    |  |
|   |                                                                                                    |  |
|   |                                                                                                    |  |
|   |                                                                                                    |  |

7. Eestikeelsete subtiitrite lisamiseks klõpsake nuppu "cc" ja valige keel.

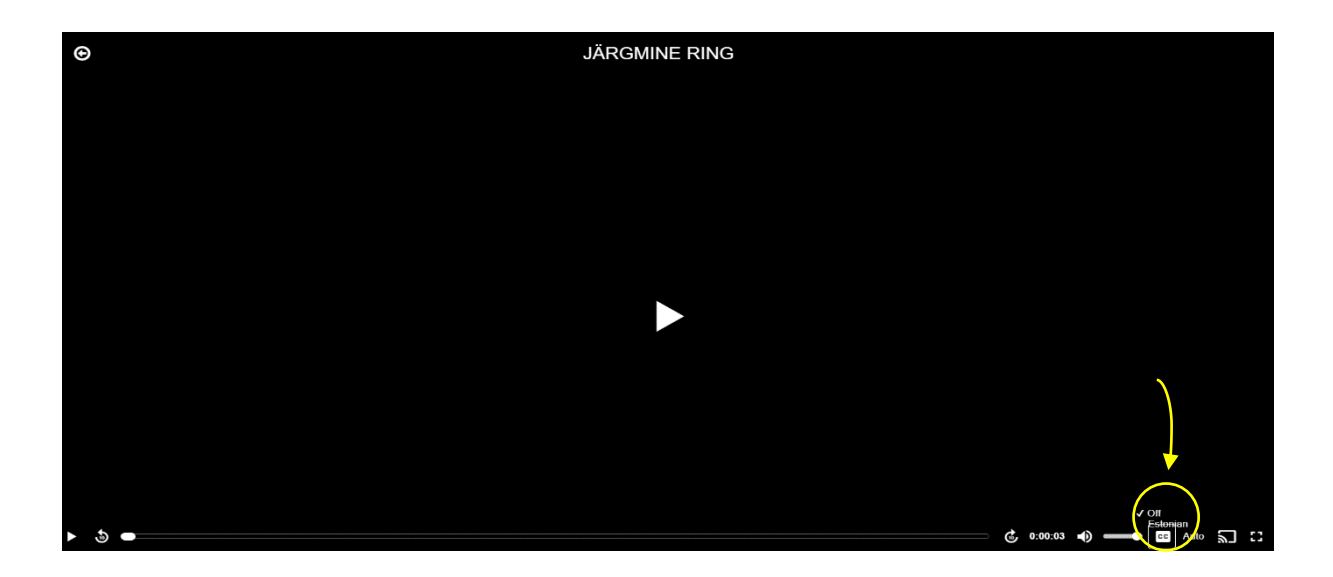

## Soovime toredat virtuaalset kinokogemust!

Tehniliste küsimuste või probleemide korral võtke palun ühendust: <u>contact@festivalscope.com</u>

LUX meeskond luxaward@ep.europa.eu